## การเข้าใช้งานระบบเรียนรู้ภาษาต่างประเทศ

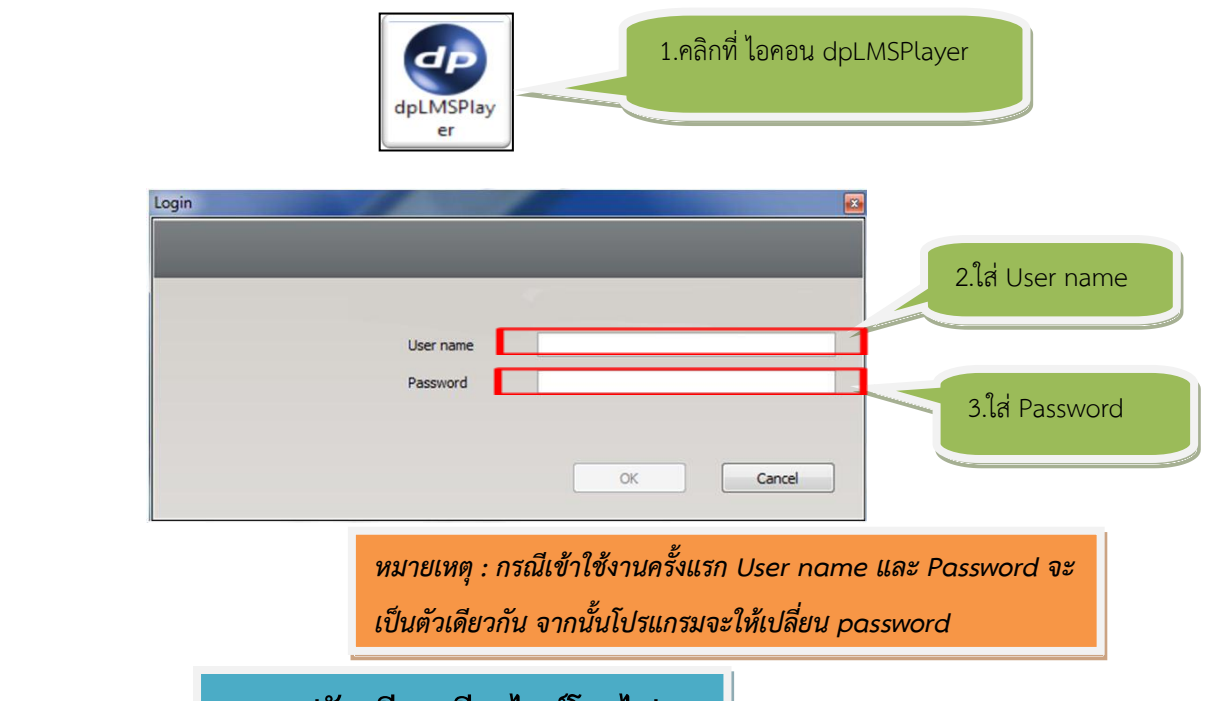

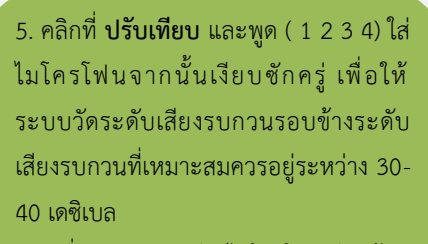

\*\*\* เมื่อปรับระดับเสียงไมโครโฟนเรียบร้อย แล้ว จะมีข้อความปรากฏขึ้นมา "ปรับเทียบ เสียงเสร็จสมบูรณ์" ให้คลิกที่ **ปิด** 

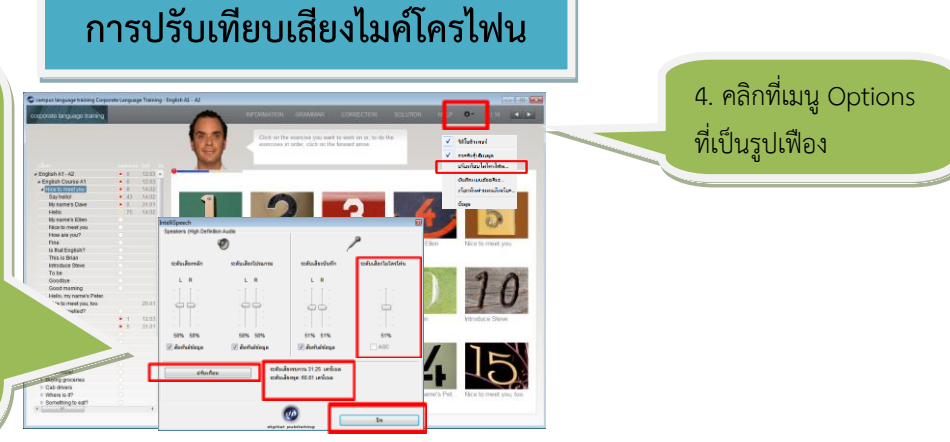

## การเข้าสู่บทเรียน

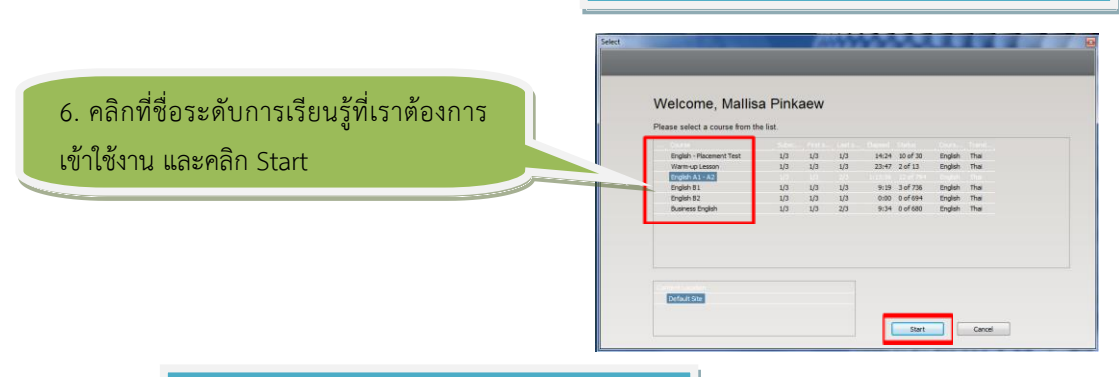

## การออกจากโปรแกรม

- สามารถเลือก 3 ตัวเลือกสำหรับออกจากโปรแกรม
- กด Alt ตามด้วยปุ่มฟังก์ชั่น F4
- คลิกที่เครื่องหมาย ที่มุมขวาบนของหน้าต่างเรียน
- ใช้คำสั่งเสียงกับ วิดีโอติวเตอร์ เช่น " Tim, end program, please"

\*\*\* ระวัง! ควรตรวจสอบว่าได้ออกจากโปรแกรมได้อย่างสมบูรณ์แล้ว \*\*\*

เมื่อมีปัญหาหรือข้อสงสัยในการใช้งาน

กรุณาติดต่อเจ้าหน้าที่